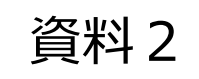

# 千葉市斎場予約システム(CFH) 概要説明資料

平成29年2月

### 千葉市保健福祉局健康部生活衛生課

◇予約システムについて

1.WEB予約サービス (概要) 2.WEB環境(注意事項) **3.WEB** 予約サービス (操作説明) 4.電話予約サービス (概要) 5. その他 (WEB予約と電話予約の関係、制限) 6. テスト運用期間及び運用開始 7.今後のスケジュール 8.予約データについて 9・ブックマークの登録方法

1

1. WEB予約サービス(概要)(1/2)

## ■WEB予約サービス

① 空き照会(※トップページに空き照会を表示)

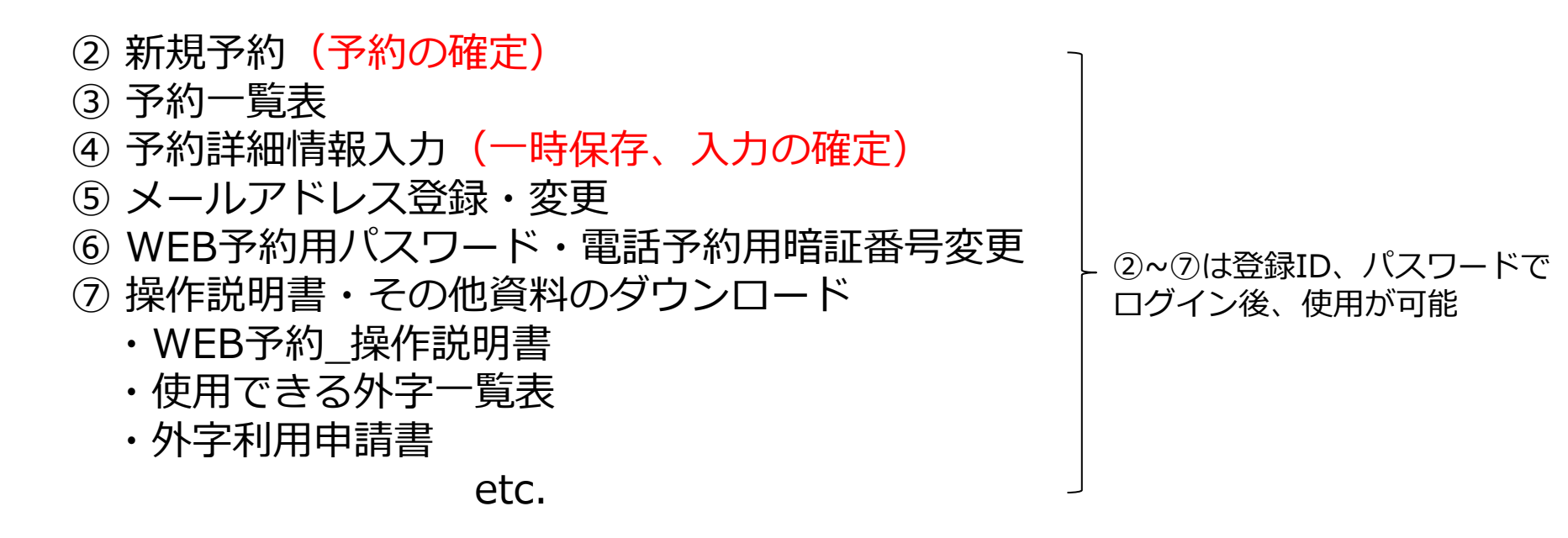

※予約可能日は、施設使用開始日の前日の12時(登録更新ボタン押下時刻)までになります。

施設使用開始日について
 火葬のみの場合は、火葬日になります。
 式場を使用する場合は、火葬前日(通夜日)になります。
 霊安室を使用する場合は、霊安室の使用開始日になります。
 霊きゅう車を使用する場合は、霊きゅう車の使用日になります。

1. WEB予約サービス(概要)(2/2)

WEB予約サービスでの新規予約(予約の確定)から詳細入力(入力の確定)の流れ

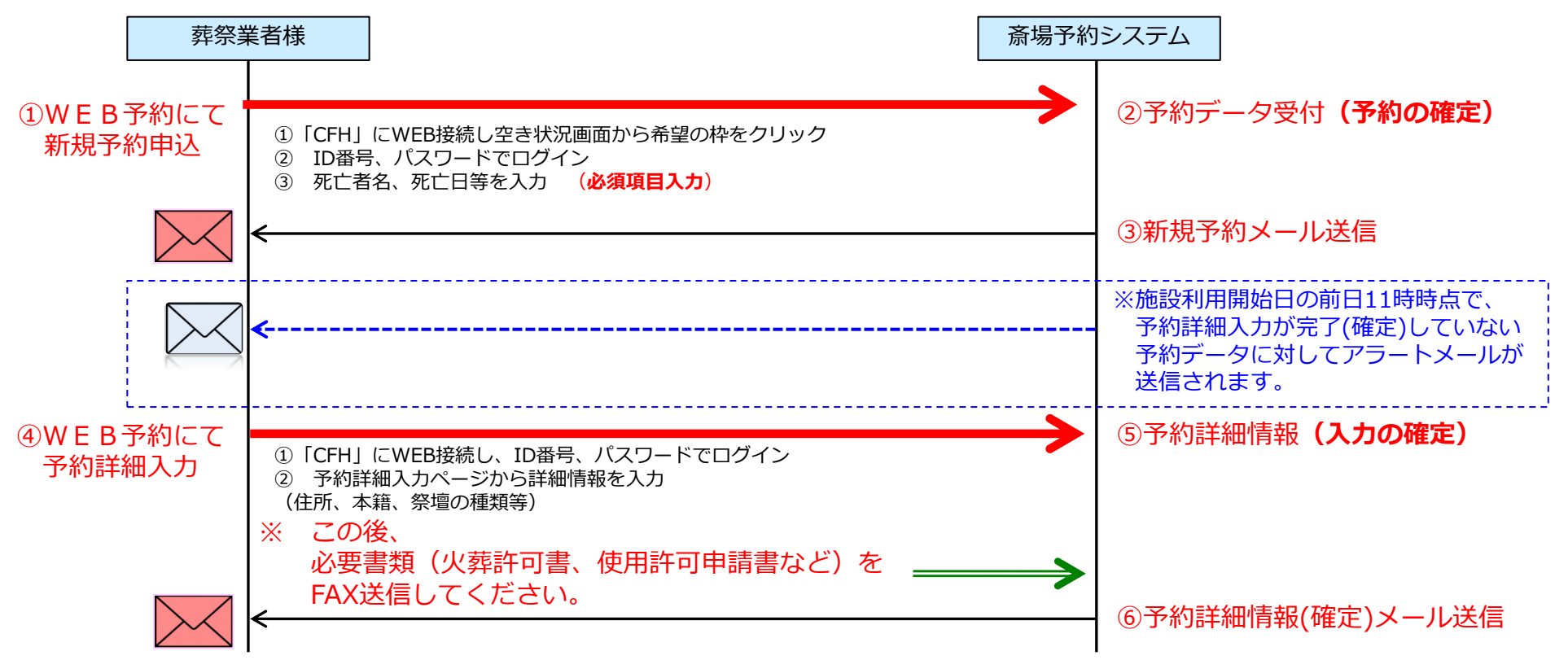

WEB予約サービスをご利用の場合は、それぞれ確認のメールを自動的に送信します。

- ●新規予約(**予約の確定)**
- ●予約詳細情報(入力の確定) ※(入力途中)一時保存時は、メール送信しません。
- ●メールアドレスの登録・変更
- ●パスワードの変更
- ●アラートメール「施設利用開始日の前日11時までに予約詳細入力を確定していなかった場合」

### 2. WEB環境(注意事項)

◆対象利用端末(パソコン)OS Windows Vista/Windows 7/Windows 8.1/Windows 10/Mac OS

#### ◆対象ブラウザ

Internet Explorer ver9-11/Microsoft Edge/Firefox/Safari/Chrome ※推奨ブラウザは「Internet Explorer 11」になります。 ※ご利用のブラウザによっては最適化表示できない場合もあります。

- ◆ログイン後、30分間何も操作が行われなかった場合は、 強制的にログアウトとなります。
- ◆インターネットオプションの設定
  - ・JavaScript 「有効にする」を選択してください。
  - ・Cookie 「有効にする」を選択してください。
  - ・ポップアップブロックは、「無効にする」又は「許可するWebサイトの アドレス追加」をしてください。
- ◆正しくブラウザを見るために、次の設定を事前に行ってください。
  - 例: Internet Explorerの場合の設定方法
     「ツール」→「WEBオプション」→「セキュリティ」
     →「信頼済みサイト」にチェックを入れる→「サイト」
    - →「このWEBサイトをゾーンに追加する」にURLを入力 https://chibacity-funeralhall.jp

#### 【Internet Explorerの場合】

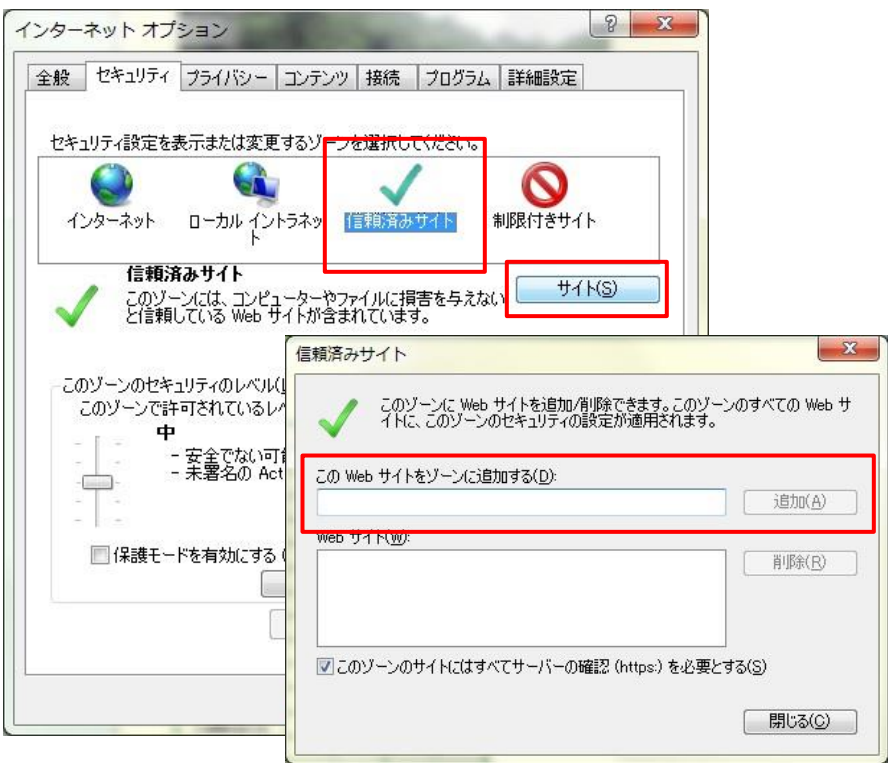

※ IE以外のブラウザをご利用の場合も同様に設定を行ってください。 ※各ブラウザの設定方法については、ご使用のブラウザの設定方法をご確認ください。

- ◆タブレット及びスマートフォン(ipad、iPhone、Android端末等)はフルブラウザとしての利用となります。 ご利用のブラウザによっては最適化表示できない場合もあります。 ※携帯電話(ガラケー)は使用できません。
- ◆登録した携帯電話のメールアドレスで、千葉斎場予約システムからの通知メールが受信できない場合は、 【chibashi-funeralhall@bz04.plala.or.jp】からのメールを受信できるように、携帯電話の設定を行ってください。 なお、携帯電話の設定方法については、携帯電話事業者へ御確認ください。

### 3. WEB予約サービス (操作説明)

### https://chibacity-funeralhall.jp

|   | → ■ htt<br>千葉市斎場予約                                                                                                    | tps://chibaci<br>システム  | ity-funeralha | <b>ill.jp</b> /open/ir | idex.aspx |              |           |       |       | ,D + ⊕ ( | - 0<br>合 ☆ ☆ | X<br>E |
|---|----------------------------------------------------------------------------------------------------|------------------------|---------------|------------------------|-----------|--------------|-----------|-------|-------|----------|--------------|--------|
| 6 |                                                                                                    |                        |               |                        | 千華市斎      | 場予約シ         | ステム       |       |       |          |              | Î      |
| ł | -ップページ                                                                                                    |                        |               |                        |           |              |           |       |       |          |              |        |
|   |                                                                                                    |                        |               |                        | 千手        | 葉市斎場         |           |       |       |          |              |        |
|   | 2002年11月11日から<br>テスト確認です。                                                                                                  | 577 <b>1</b> 8(755     | τιν\$\$.      |                        |           |              |           |       |       | ł        |              |        |
| 2 | システム使用申請書はこちら         所在地 〒2.66-0002 - 午算市場区平山町1762書地2           連路先 TEL:043-293-4000 / FAX:043-293-4003           加設 使用素的 |                        |               |                        |           |              |           |       |       |          | ļ            |        |
|   | 火葬<br>空き照会                                                                                                    | 2555からログインしてください。 ログイン |               |                        |           |              |           |       |       |          |              |        |
|   | 平成29年01月1                                                                                                    | 9日(木) 0                | 8時48分56       | 秒 現在                   |           |              |           |       |       |          |              |        |
|   | 火葬受付時刻                                                                                                    | 01/20                  | 01/21         | 01/22                  | 01/23     | 火葬受<br>01/24 | 01/25     | 01/26 | 01/27 | 01/28    | 01/29        |        |
|   | (9:00)                                                                                                    | (金)<br>2               | (±)<br>2      | (日)                    | (月)       | (友引休場)       | (7K)<br>× | (木)   | (金)   | (±)<br>2 | (友与)(木場)     |        |
|   | 9:20                                                                                                    | 2                      | 2             | 2                      | 2         | -            | 2         | 2     | 2     | 2        |              |        |
|   | 9:40                                                                                                    | 2                      | 2             | 2                      | 2         |              | 2         | 2     | 2     | 2        |              |        |
|   | 10:00                                                                                                    | ×                      | 1             | 2                      | 2         |              | 2         | 2     | 2     | 2        |              | ~      |
|   | 10.20                                                                                                    | 1                      | 3             | 2                      | 2         |              | 2         | 2     | 2     | 2        |              |        |

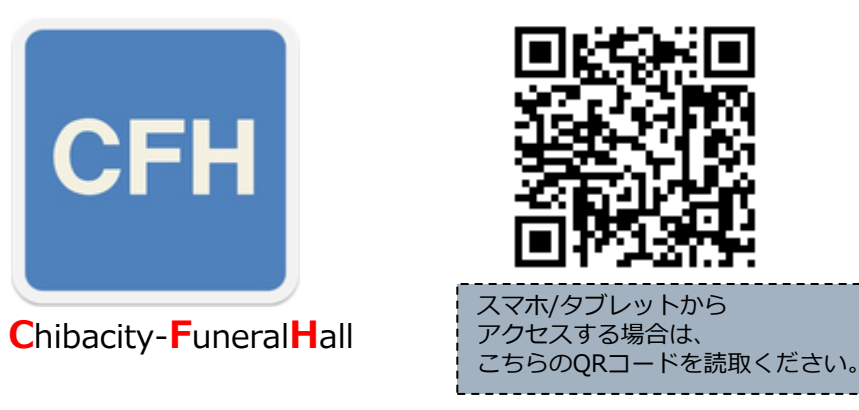

千葉市斎場予約システムへのログインについて

ログイン時に「業者登録ID番号」、「パスワード」が必要

- ・業者登録ID番号は、 現在の電話予約サービスのID番号(5桁)が 業者登録ID番号(5桁)になります。
- ・パスワードは、現在の電話予約サービスのID番号の下4桁の 前に「chiba」を付加したものになります。

#### (例)

<現在の電話予約サービス> → <WEB予約サービス> ID番号:12345 業者番号:<u>12345</u> パスワード:<u>chiba2345</u>

※メールアドレスは、初回ログイン後に必ず登録してください。

※資料3/千葉市斎場予約システム(WEB予約機能)にて説明します。

4. 電話予約サービス(概要)(1/2)

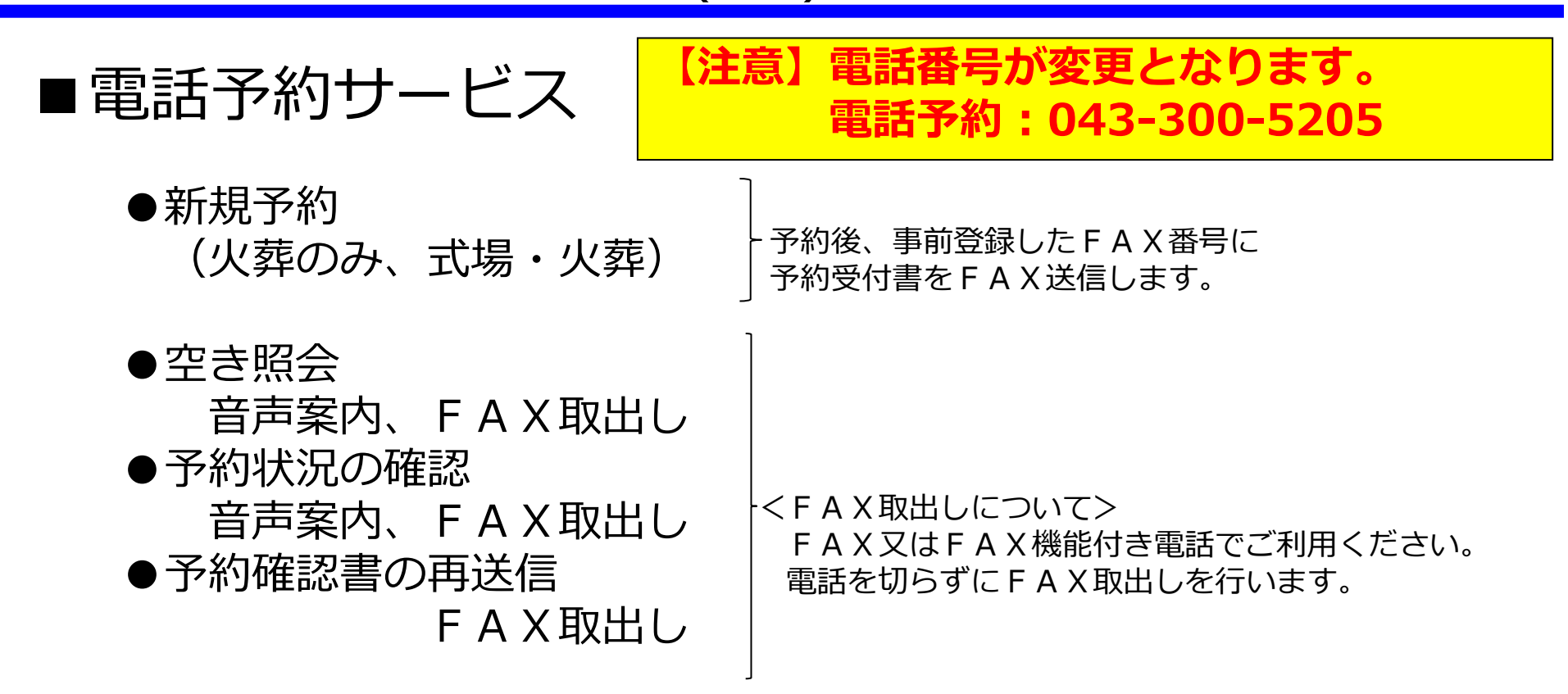

※予約可能日は、施設使用開始日の前日の12時(着信時刻)までになります。

施設使用開始日について
 火葬のみの場合は、火葬日になります。
 式場を使用する場合は、火葬前日(通夜日)になります。
 霊安室を使用する場合は、霊安室の使用開始日になります。
 霊きゅう車を使用する場合は、霊きゅう車の使用日になります。

※電話予約サービスは、経過措置としての運用です。WEB予約のご準備をお願いします。

### 4. 電話予約サービス(概要)(2/2)

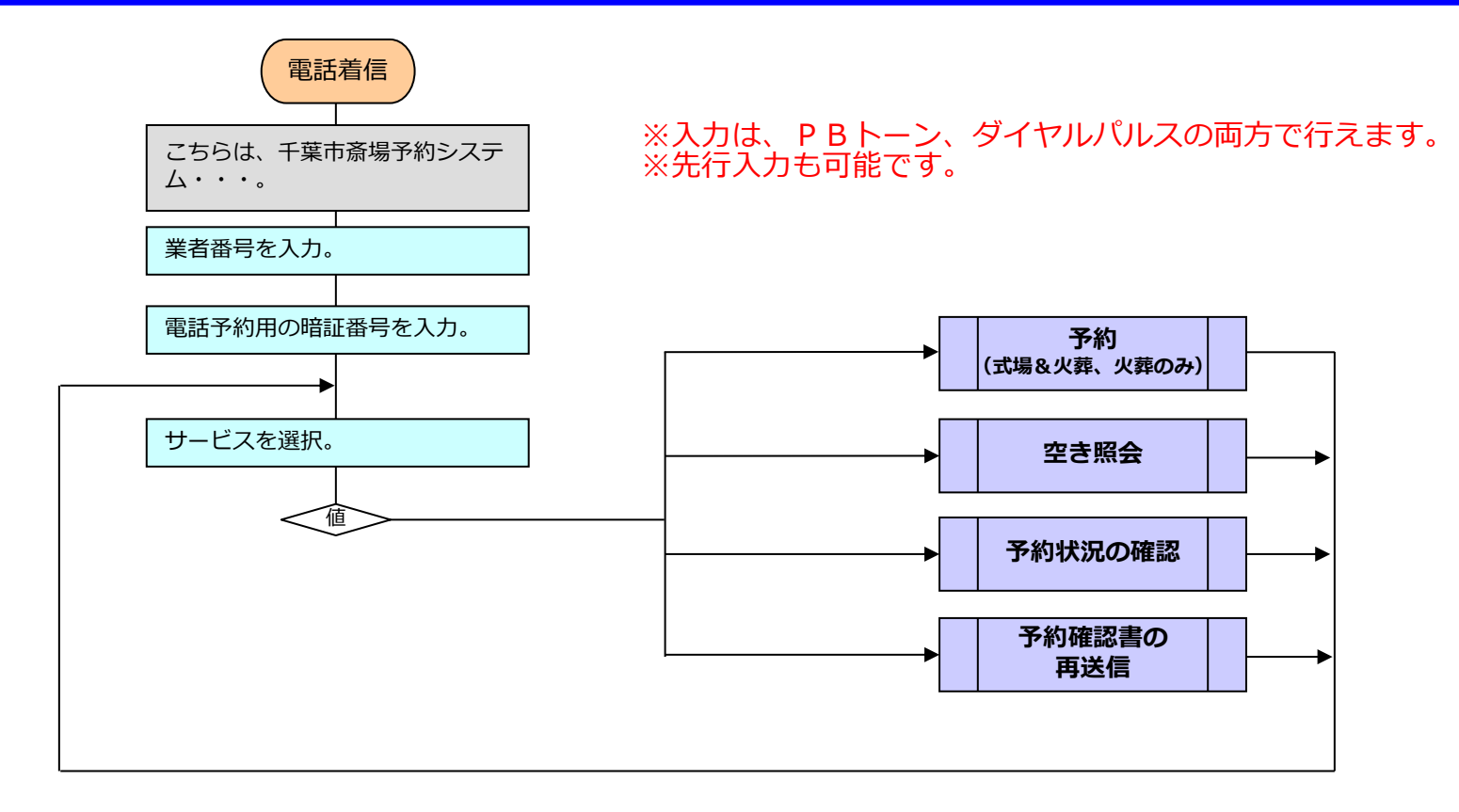

電話予約サービスを行う為に「業者番号」、「暗証番号」が必要になります。

・業者登録ID番号は、現在の電話予約サービスのID番号(5桁)が業者登録ID番号(5桁)になります。

・暗証番号、現在の電話予約サービスの業者登録ID番号の下4桁になります。

(例)
 <現在の電話予約サービス> → <新しい電話予約サービス>
 ID番号:12345 業者番号:
 IID番号:12345 
 暗証番号:2345 ←暗証番号はWEB予約サービスで変更が可能です。

※資料4/千葉市斎場予約システム(電話予約機能)にて説明します。

### 5. その他(WEB予約と電話予約の関係、制限)

#### ■WEB予約サービスと電話予約サービスの関係

#### ※基本的にWEB予約サービス、電話予約サービスは独立したサービスです。

| 予約形態    | サービス種別                      | 確認方法                     | 相関関係                                 |
|---------|-----------------------------|--------------------------|--------------------------------------|
|         | 新規予約 <mark>(予約の確定)</mark>   | メール送信                    |                                      |
| W/EP 圣约 | 空き照会                        | 画面確認                     |                                      |
| サービス    | 予約詳細入力 <mark>(入力の確定)</mark> | メール送信<br>※一時保存はメール送信しない。 | 電話予約分は予約詳細入力不可                       |
|         | 予約済一覧                       | 参照                       | 電話予約分も一覧に表示<br>※予約確認書(pdf)のダウンロードが可能 |
|         | 新規予約                        | 予約受付書をFAXで送付             |                                      |
| 電話予約    | 空き照会                        | 空き照会のFAX取出し              |                                      |
|         | 予約状況の確認                     | 予約確認書のFAX取出し             | WEB予約分は対象外                           |
|         | 予約確認書の再送信                   | 予約確認書のFAX取出し             | WEB予約分は対象外                           |

#### ■予約サービスの制限

 ●WEB予約、電話予約における「予約」「照会」等の可能日時について
 ・予約できる火葬日と締切時間 翌日から起算して10日先までになります。
 ※10日目は、7時から予約枠が開放(照会、予約)されます。
 ※施設使用開始日の前日の12時まで予約が可能です。
 (内容確認のため、出来るだけ早目の入力の確定をお願いします。)

#### ●メンテナンス時間

WEB予約サービス、電話予約サービスとも、2時~4時はメンテナンス中の為、予約はできません。

6. テスト運用期間及び運用開始

(1) WEB予約、電話予約サービス・テスト運用期間

●2月10日(金) ~ 2月28日(火) 12時まで

※2月28日(火) 12時以降は、テスト利用をしないでください。 ※テストで予約が取れない等、システム上の不都合があれば、 下記までご連絡をお願いします。

千葉市保健福祉局健康部生活衛生課

電話 043-245-5213 白井・細谷 ※その他については、千葉市斎場にお問合せください。 電話 043-293-4000 徳尾・鹿野(かの)

(2) 斎場業務の運用停止期間

●3月21日(火) 16時 ~ 3月23日(木) 11時まで新システム入替の為、 斎場運営支援システムの運用を停止します。

 (3)新システム(WEB予約、電話予約サービス)の運用開始
 ● 3月23日(木) 11時から ※メールアドレスは、初回ログイン後に必ず登録してください。

7. 今後のスケジュール

千葉市斎場運営支援システム
入替スケジュール

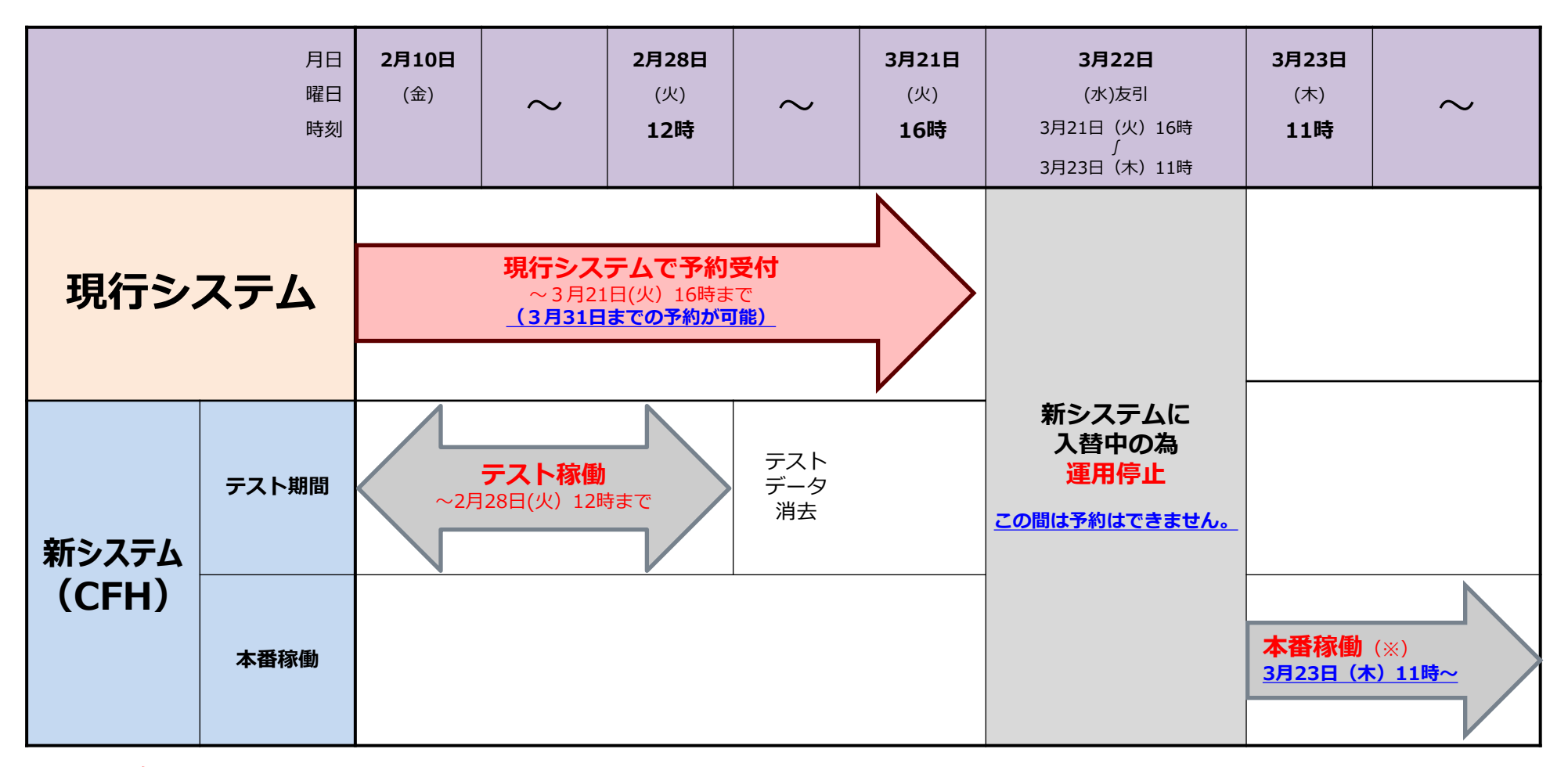

※平成29年3月23日(木)11時から新システムが稼働します。 11時稼働の為、3月24日火葬予約分のみ予約受付を1時間以内(12時まで)に行う必要があります。

8. 予約データについて

#### ■現行システムで受付を行ったデータ(火葬日:3月23日~3月31日分)について

現行システムで受付した予約データは、新システム (CFH)での確認が可能です。

く注意>

現行システムの予約番号:8桁 → 新システムの予約番号:7桁

(例)

現行システムの予約番号 → 新システムの予約番号

**[00112345] [0112345]** 

※先頭の「0」をカットした予約番号(7桁)になります。

## 9. ブックマークの登録方法(アンドロイド例)

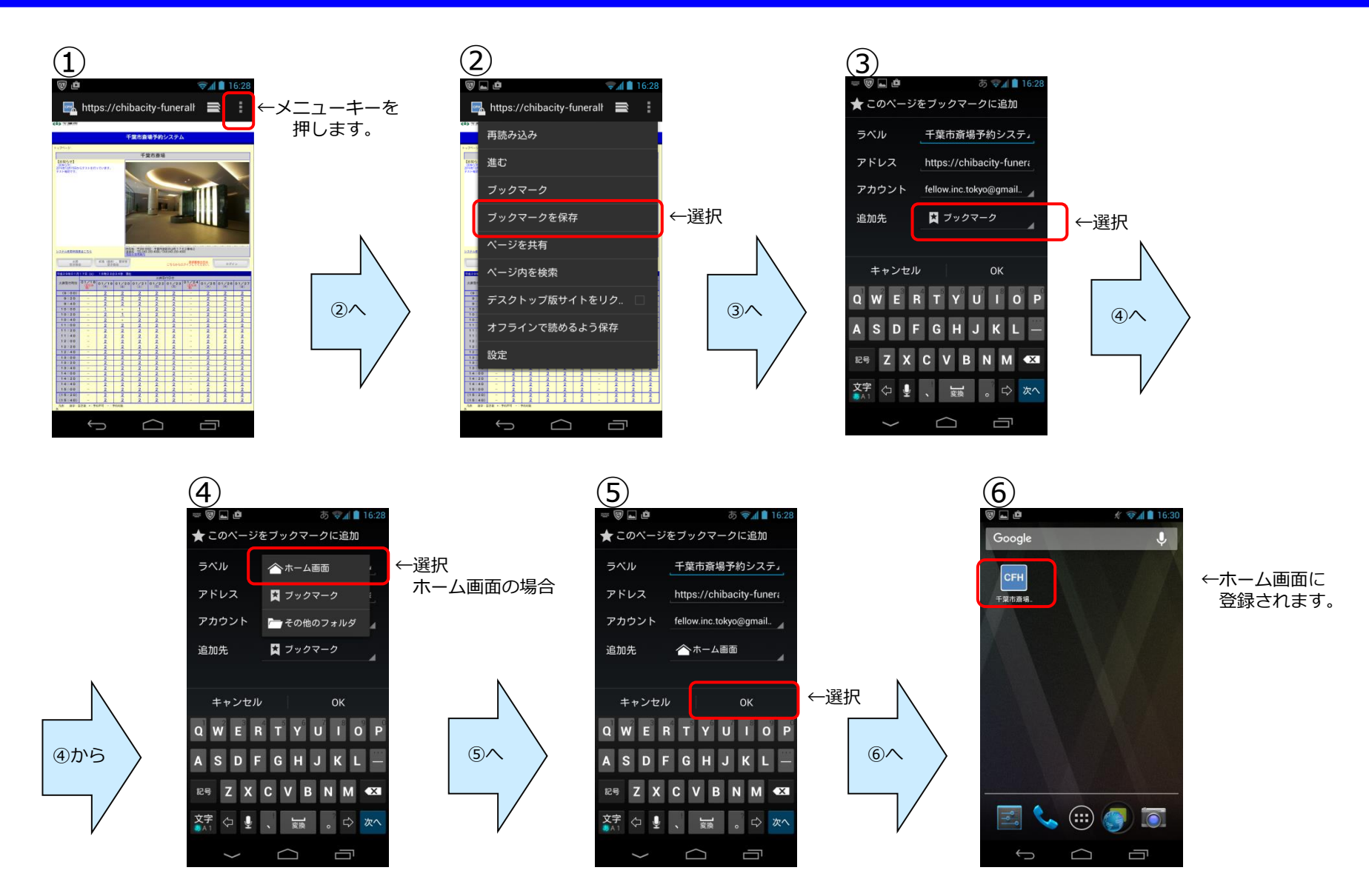

※機種の搭載Android (OS)のバージョンによって操作方法やインタフェースは異なります。詳しくは取扱説明書をご確認ください。

### 9. ブックマークの登録方法(iOS例)

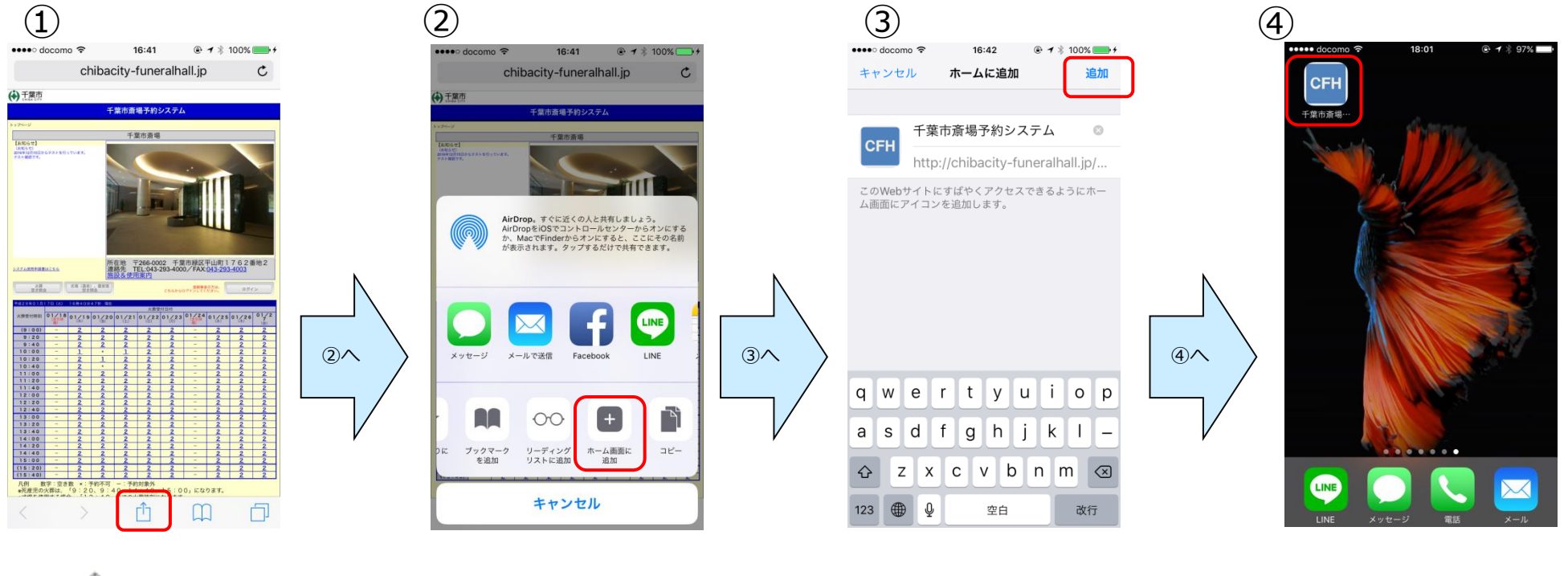

を押します。

「ホーム画面に追加」を 押します。 「追加」を押します。

ホーム画面に登録されます。